## CSV データ更新方法

重要 ① データバックアップのお願い

万一に備え、アップデート前にデータのバックアップをお勧めします。

【バックアップ手順】

| ₩~«ΑΝΑΜΕ~ 9-Π3095£ (Verio             |                                                                                                    |                                     |                                     |
|---------------------------------------|----------------------------------------------------------------------------------------------------|-------------------------------------|-------------------------------------|
| バックアップ<br>リストア<br>CSV取込<br>解放<br>完全削除 | (パックアップ     (パックアップ を選択     (パックアップ を選択     (パックアップ を選択     (パックアップ を選択     (パックアップ を選択     (パックアップ を選択     (パックアップ     (パックアップ     (パックア     (パックアップ     (パックアップ     (パック     (パック     (パックアップ     (パックア     (パック     (パック     (パッ | ×<br>アップを実行します。よろしいですか?<br>OK キャンセル | バックアップ ×<br>() バックアップが成功しました。<br>OK |
| KDENTC<br>システム設定                      | ####     //////#ILEB       [waxwed_NEIC]     ②今すぐ実行をクリック       Dideo     atwa                                                                                                    | ③OK をクリック                           | 成功しましたと出れば完了です<br>④OK をクリック         |
| <u>へ</u> た<br>アップ                     | 注意事項 <u> </u>                                                                                                    | データの保証は致しかねます。                      |                                     |
| マリ<br>サー<br>※サ<br><u>※ク</u>           | ーボ PC のみ<br>ーバ PC とは・・・[ KanameServer ]がインストールされて<br>クライアント PC での更新は不要です                                                                                                    | いるパソコン(※1 台のみ)                      |                                     |
| <月<br>1C5                             | <b>所要時間&gt;</b><br>SV あたり5分 ※パソコンの性能及びインターネット                                                                                                    | 、環境により異なります                         |                                     |
| <b>く第</b><br><u>サー</u><br>[ 男<br>終了   | <b>条件&gt;<br/><u>-バPC</u></b><br>要 ~KANAME~ ] プログラムを<br>了しておいてください                                                                                                    | 史新 <sup>1</sup><br>KanameServer     |                                     |
| <u>クラ</u><br>更新                       | ライアント PC<br>新作業が終了するまで、 データの入力を中断してくださ                                                                                                    |                                     | 更新中                                 |
|                                       |                                                                                                    | Ž                                   | •                                   |

## (1) CSV データ更新

1. デスクトップにある[KANAMEServer]をダブルクリックし、[要 ~KANAME~ サーバプログラム]を起動します

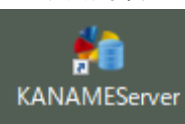

2. [CSV 取込]を選択し、取り込みたい CSV の項目の[実行]ボタンを押します

※以下の画面では、郵便番号データの更新を例にしています

| 🍓 要 ~KANAME~ サーバブログラム |          |    | <u> </u> | × |
|-----------------------|----------|----|----------|---|
|                       |          |    |          | Ì |
| バックアップ                |          |    |          |   |
| リストア                  | 郵便番号テーブル | 実行 |          |   |
| CSV取込                 | 金融機関テーブル | 実行 |          |   |
| 解放                    |          |    |          |   |
| 完全削除                  | 祝日テーブル   | 実行 |          |   |
| 初期化                   |          |    |          |   |
| システム設定                |          |    |          |   |

3. ダウンロードした CSV ファイルを選択し、[開く]を押します

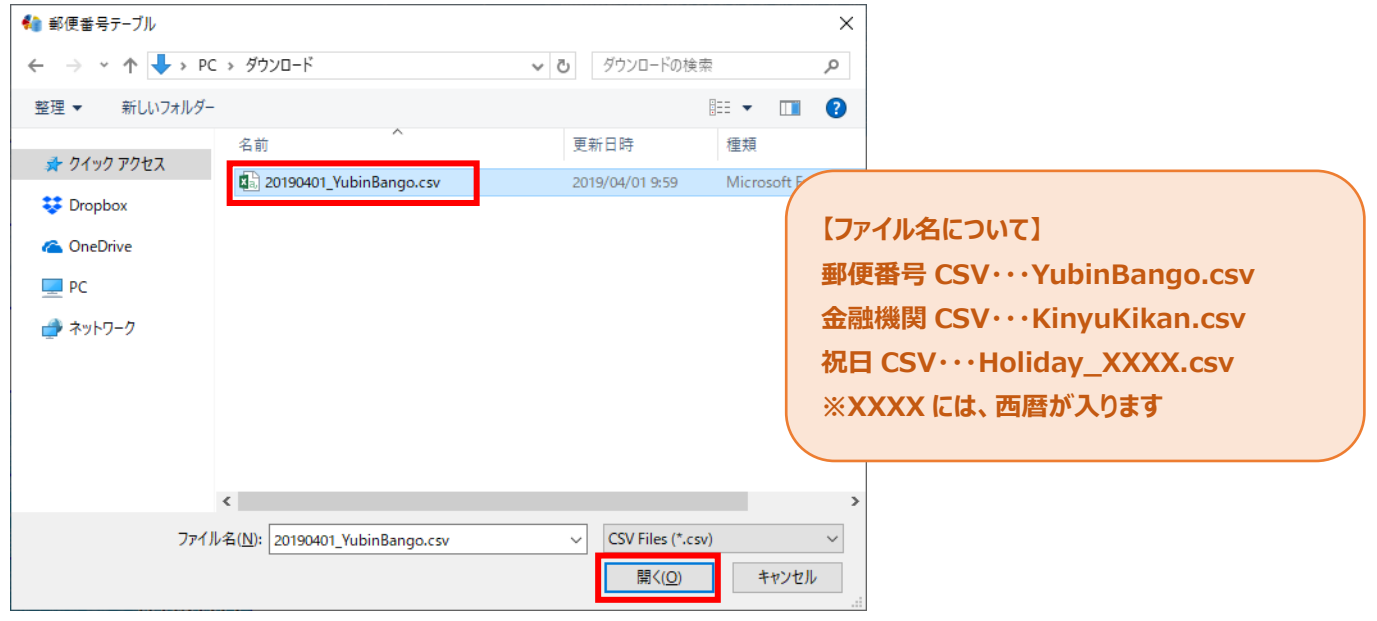

## 4. 進捗バーが完了するまで待ちます

| 🍓 要 ~KANAME~ サーバプログラム |          |    |   | <u></u>   |   | × |
|-----------------------|----------|----|---|-----------|---|---|
|                       |          |    |   | <u> A</u> | Ĭ | Ì |
| バックアップ                |          |    |   |           |   |   |
| リストア                  | 郵便番号テーブル | 東行 |   |           |   |   |
| CSV取込                 | 金融機関テーブル | 実行 |   |           |   |   |
| 解放                    |          |    | - |           |   |   |
| <b>二</b> 完全削除         | 祝日テーブル   | 実行 |   |           |   |   |
| 初期化                   |          |    |   |           |   |   |
| システム設定                | <        |    |   | _         |   | > |

5. [●●を取り込みました]のメッセージが出たら、[OK]を押して終了です

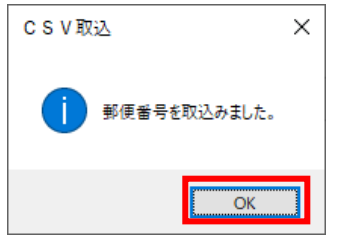